# International Student Instructions (select language below)

Arabic

French

German

Hebrew

Hindi

Italian

Khmer

Mandarin

Nepalese

Portuguese

Spanish

Telugu

Urdu

Vietnamese

موبايل كريدينشال

يمكنك بدء الخطوة الأولى من العملية اليوم عن طريق تقديم صورتك للحصول على يمكنك بدء الخطوة الأولى من العملية الخطوات التالية .Mobile Mule بطاقة

- 1. من متجر Transact eAccounts Mobile من متجر Apple أو Google Play.
- . وكلمة المرور الخاصة بك UCM أدخل بيانات اعتماد
- استخدم رمز الترس في الزاوية العلوية اليمنى من التطبيق لتقديم صورة .3 هويتك، مع الالتزام بمتطلبات الصورة. يرجى السماح بما يصل إلى 48 ساعة لمراجعة الصورة والموافقة عليها
- أو Apple Wallet عند الموافقة على الصورة، ستظهر أيقونة "إضافة إلى .4 حدد الأيقونة لربط حسابك. ."Samsung Wallet أو Google Wallet متاحة للاستخدام Mobile Mule بمجرد الربط، ستكون بطاقة.

### **Identifiants mobiles**

Vous pouvez commencer la première étape du processus aujourd'hui en soumettant votre photo pour votre carte Mobile Mule. Veuillez suivre les instructions étape par étape ci-dessous.

- 1. Téléchargez l'application Transact eAccounts sur l'App Store ou Google Play Store.
- 2. Entrez vos identifiants et mot de passe UCM.
- Utilisez l'icône en forme d'engrenage en haut à droite de l'application pour soumettre la photo de votre pièce d'identité en suivant les exigences de la photo. Veuillez attendre jusqu'à 48 heures pour que votre photo soit approuvée.
- 4. Lorsque la photo est approuvée, vous verrez une icône indiquant "Ajouter à votre Apple Wallet, Google Wallet ou Samsung Wallet." Sélectionnez l'icône pour lier votre compte. Une fois lié, votre carte Mobile Mule sera disponible.

### Mobile Anmeldeinformationen

Sie können heute mit dem ersten Schritt des Prozesses beginnen, indem Sie Ihr Foto für Ihre Mobile Mule Card einreichen. Bitte folgen Sie den Schritt-für-Schritt-Anweisungen unten.

- 1. Laden Sie die Transact eAccounts Mobile App im Apple App Store oder Google Play Store herunter.
- 2. Geben Sie Ihre UCM-Anmeldedaten und Ihr Passwort ein.
- Verwenden Sie das Zahnrad oben rechts in der App, um Ihr ID-Foto gemä
  ß den Fotovorgaben einzureichen. Bitte warten Sie bis zu 48 Stunden auf die Genehmigung Ihres Fotos.
- 4. Sobald das Foto genehmigt ist, sehen Sie ein Symbol mit der Aufschrift "Zu Ihrem Apple Wallet, Google Wallet oder Samsung Wallet hinzufügen." Wählen Sie das Symbol aus, um Ihr Konto zu verknüpfen. Sobald es verknüpft ist, ist Ihre Mobile Mule Card verfügbar.

#### קרדנציאליים ניידי

שלך. Mobile Mule אתה יכול להתחיל את הצעד הראשון בתהליך היום על ידי שליחת התמונה שלך עבור כרטיס budy. נא לעקוב אחרי ההוראות שלב אחרי שלב למטה.

- **1.** הורד את אפליקציית Transact eAccounts מחנות אפל או גוגל פליי.
- **2.** והסיסמה UCM-הזן את פרטי ההתחברות שלך ל.
- **3.** השתמש בכפתור ההגדרות בפינה הימנית העליונה של האפליקציה כדי להעלות את התמונה של תעודת . הזהות שלך, תוך שמירה על דרישות התמונה. נא להמתין עד 48 שעות לאישור התמונה שלך.
- **4.** כאשר התמונה תאושר, תראה אייקון שאומר "הוסף לאפל וולט, גוגל וולט או סמסונג וולט שלך". בחר שלך יהיה זמין Mobile Mule באייקון כדי לקשר את החשבון שלך. לאחר שיתקבל החיבור, כרטיס.

# मोबाइल क्रेडेंशियल

आप आज प्रक्रिया का पहला चरण शुरू कर सकते हैं अपनी मोबाइल म्यूल कार्ड के लिए अपनी फ़ोटो सबमिट करके। कृपया नीचे दिए गए चरणों का पालन करें।

1.एप्पल या गूगल प्ले स्टोर से ट्रांजैक्ट ई-अकाउंट्स मोबाइल ऐप डाउनलोड करें।

2. अपनी UCM क्रेडेंशियल और पासवर्ड दर्ज करें।

3. ऐप के शीर्ष दाएँ कोने में गियर का उपयोग करें और अपनी पहचान पत्र की फ़ोटो सबमिट करें, फ़ोटो की आवश्यकताओं का पालन करें। कृपया अपनी फ़ोटो को स्वीकृति के लिए 48 घंटे तक प्रतीक्षा करें।

4. जब फ़ोटो स्वीकृति प्राप्त हो जाएगी, तो आपको "आपके Apple या Google वॉलेट में जोड़ें" कहने वाला एक आइकन दिखाई देगा। अपने खाते को लिंक करने के लिए आइकन का चयन करें। एक बार लिंक कर दिया जाए, तो आपकी मोबाइल म्यूल कार्ड उपलब्ध हो जाएगी।

## Credenziali Mobili

Puoi iniziare il primo passo del processo oggi inviando la tua foto per la tua Mobile Mule Card. Segui le istruzioni passo dopo passo riportate di seguito.

- 1. Scarica l'app Transact eAccounts dallo Store Apple o Google Play.
- 2. Inserisci le tue credenziali UCM e la password.
- 3. Usa l'icona a forma di ingranaggio in alto a destra nell'app per inviare la foto della tua ID seguendo i requisiti della foto. Attendi fino a 48 ore per l'approvazione della tua foto.
- Quando la foto sarà approvata, vedrai un'icona con la dicitura "Aggiungi al tuo Apple Wallet, Google Wallet o Samsung Wallet". Seleziona l'icona per collegare il tuo account. Una volta collegato, la tua Mobile Mule Card sarà disponibile.

# ការណែនាំអំពីអត្តសញ្ញាណប័ណ្ណចល័ត

អ្នកអាចចាប់ផ្តើមជំហានដំបូងនៃដំណើរការនេះថ្ងៃនេះ ដោយដាក់ស្នើរ៉ូបថតរបស់អ្ន៍កសម្រាប់ កាត Mobile Mule របស់អ្នក។ សូមអនុវត្តតាម៉ិសេចក្តីណែនាំដំណាក់កាលក្រោមនេះ។

- 1. ទាញយកកម្មវិធី Transact eAccounts Mobile នៅក្នុង Apple Store ឬ Google Play Store ា
- 2. ប៊ីញលអត្តសញ្ញាណ UCM និងលេខសម្ងាត់របស់អ្នក។ 3. ប្រើរំបង់វីដេអូ នៅផ្នែកខាងលើស្តាំនៃកម្មវិធី ដើម្បីដាក់ស្នើរូបថតអត្តសញ្ញាណរបស់អ្នក បើយោងតាមតម្រូវការរ៉ូបថតិ។ សូមអនុញ្ញាតរយ:ពេលរហូតដល់ 48 ម៉ោង សម្រាប់ការ៍អនុម័តរូបថត។
- 4. នៅពេលដែលរូបថតត្រូវបានអនុម័ត អ្នកនឹងឃើញអាយខាន៍ដែលមានអត្ថន័យថា "បន្ថែមទៅក្នុង Apple Wallet, Google Wallet ឬ Samsung Wallet"។ ជ្រើសរើស់អាយខាន ដើម្បីភ្ជាប់គណនីរបស់អ្នក។ នៅពេលភ្ជាប់រួចរាល់ កាត Mobile Mule របស់អ្នកនឹងអាចប្រើបាន។

移动凭证

您可以通过提交您的照片来开始处理Mobile Mule卡的第一步。请按照以下逐步说明操作:

- 1. 在Apple或Google Play商店下载Transact eAccounts Mobile应用程序。
- 2. 输入您的UCM凭证和密码。
- 使用应用程序右上角的齿轮图标提交您的身份证照片,并遵循照片要求。请允 许最多48小时来审批您的照片。
- 4. 当照片获得批准后, 您将看到一个图标, 显示"添加到您的Apple Wallet、 Google Wallet或Samsung Wallet"。点击图标来链接您的账户。一旦链接, 您 的Mobile Mule卡将可以使用。

# मोबाइल क्रेडेन्शियल्स

तपाईं आफ्नो Mobile Mule Card का लागि आफ्नो फोटो पेश गरेर आजै प्रक्रियाको पहिलो चरण सुरु गर्न सक्नुहुन्छ। कृपया तल दिइएका चरणबद्ध निर्देशहरू अनुसरण गर्नुहोस्।

- 1. Apple वा Google Play Store बाट Transact eAccounts Mobile App डाउनलोड गर्नुहोस्।
- 2. आफ्नो UCM प्रमाणहरू र पासवर्ड प्रविष्ट गर्नुहोस्।
- 3. एपको माथिल्लो दायाँ कुनामा रहेको गियर आइकन प्रयोग गरी, फोटो आवश्यकताहरू पालना गर्दै आफ्नो
- आईडी फोटो पेश गर्नुहोस्। कृपया फोटो स्वीकृत हुन ४८ घण्टासम्म समय लाग्न सक्छ। 4. जब फोटो स्वीकृत हुन्छ, तपाई "Add to your Apple Wallet, Google Wallet, or Samsung Wallet" भन्ने आइकन देखुहुनेछ। आफ्नो खाता जंडान गर्न उक्त आइकन चयन गर्नुहोस्। एक पटक जडान भएपछि, तपाईंको Mobile Mule Card उपलब्ध ह्नेछ।

### Credenciais Móveis

Você pode começar o primeiro passo do processo hoje enviando sua foto para o seu Cartão Mobile Mule. Por favor, siga as instruções passo a passo abaixo.

- 1. Baixe o aplicativo Transact eAccounts na Apple Store ou Google Play Store.
- 2. Insira suas credenciais UCM e senha.
- Use o ícone de engrenagem no canto superior direito do aplicativo para enviar a foto do seu documento de identidade, seguindo os requisitos da foto. Aguarde até 48 horas para a aprovação da sua foto.
- 4. Quando a foto for aprovada, você verá um ícone com a mensagem "Adicionar ao seu Apple Wallet, Google Wallet ou Samsung Wallet". Selecione o ícone para vincular sua conta. Depois de vinculado, seu Cartão Mobile Mule estará disponível.

## **Credenciales Móviles**

Puedes comenzar el primer paso del proceso hoy enviando tu foto para tu Tarjeta Móvil Mule. Por favor, sigue los pasos a continuación:

- 1. Descarga la aplicación móvil Transact e-Accounts desde la App Store de Apple o Google Play Store.
- 2. Ingresa tus credenciales y contraseña de UCM.
- 3. Utiliza el engranaje en la esquina superior derecha de la aplicación y envía una foto de tu identificación, cumpliendo con los requisitos de la foto. Por favor, espera 48 horas para que tu foto sea aprobada.
- Cuando la foto sea aprobada, verás un icono que dice "Agregar a tu Apple o Google Wallet". Selecciona el icono para vincular tu cuenta. Una vez vinculada, tu Tarjeta Móvil Mule estará disponible.

# మొబైల్ క్రెడెన్షియల్స్

మీ మొబైల్ కార్డుకు మీ ఫోటోను సమర్పించడానికి మీరు ఈ రోజు ప్రారంభించవచ్చు. దయచేసి క్రింద ఇచ్చిన సూచనలను పాటించండి:

- 1. Apple లేదా Google Play Store నుండి Transact e-Accounts మొబైల్ యాప్ను డౌన్లోడ్ చేయండి.
- 2. దయచేసి ఉపయోగదారుని పేరు మరియు పాస్ వర్డ్ ను సమర్పించండి.
- యాప్ లో గైడ్ అనుసరించి మీ ID ఫోటోను సమర్పించండి. ఫోటో అవసరాలను పాటించండి. మీ ఫోటో అనుమతి పొందడానికి 48 గంటల వరకు సమయం పట్టవచ్చు.
- 4. ఫోటో అనుమతినిచ్చిన తర్వాత, "మీ Apple లేదా Google Walletకు జోడించండి" అని సూచించే ఒక ఐకాన్ కనిపించవచ్చు. మీ ఖాతాను లింక్ చేయడానికి ఆ ఐకాన్పై క్లిక్ చేయండి. ఖాతా లింక్ అయిన తర్వాత, మీ మొబైల్ కార్డు అందుబాటులో ఉంటుంది.

موبائل اسناد

آپ آج ہی اپنے موبائل مولا کارڈ کے لیے اپنی تصویر جمع کر کے عمل کا پہلا قدم شروع کر سکتے ہیں۔ براہ کرم نیچے دی گئی قدم بہ قدم ہدایات پر عمل کریں۔

- موبائل ایپ کو ایپل یا گوگل پلے اسٹور سے ڈاؤن لوڈ کریں۔ Transact eAccounts
- کی اسناد اور پاس ورڈ درج کریں۔ UCM اپنے .
- ایپ کے اوپر دائیں کونے میں موجود گیئر آئیکن کا استعمال کریں اور تصویر کی ضروریات کے مطابق اپنی شناختی
   تصویر جمع کریں۔ براہ کرم اپنی تصویر کی منظوری کے لیے 48 گھنٹے تک انتظار کریں۔
- 4. یا Apple Wallet، Google Wallet جب تصویر منظور ہو جائے گی، آپ ایک آئیکن دیکھیں گے جس پر "اپنے Samsung Wallet میں شامل کریں" لکھا ہوگا۔ آئیکن کو منتخب کریں تاکہ اپنے اکاؤنٹ کو لنک کیا جا سکے۔ ایک Samsung Wallet میں شامل کریں" لکھا ہوگا۔ آئیکن کو منتخب کریں تاکہ اپنے کاؤنٹ کو لنک کیا جا سکے۔ ایک Samsung Wallet ہو جائے گا۔

# Chứng chỉ di động

Bạn có thể bắt đầu bước đầu tiên của quy trình hôm nay bằng cách nộp ảnh của bạn cho Thẻ Mobile Mule. Vui lòng làm theo các hướng dẫn từng bước dưới đây:

- 1. Tải ứng dụng Transact eAccounts Mobile từ cửa hàng Apple hoặc Google Play.
- 2. Nhập thông tin đăng nhập và mật khẩu UCM của bạn.
- 3. Sử dụng biểu tượng bánh răng ở góc trên bên phải của ứng dụng để nộp ảnh ID của bạn, tuân theo các yêu cầu về ảnh. Vui lòng đợi lên đến 48 giờ để ảnh của bạn được duyệt.
- 4. Khi ảnh được phê duyệt, bạn sẽ thấy một biểu tượng có ghi "Thêm vào Apple Wallet, Google Wallet hoặc Samsung Wallet". Chọn biểu tượng để liên kết tài khoản của bạn. Khi tài khoản được liên kết, Thẻ Mobile Mule của bạn sẽ có sẵn để sử dụng.